# **User Manual**

## <u>IPM-925T/R</u>

## 4K30 AVoverIP System with Xview software/APP control

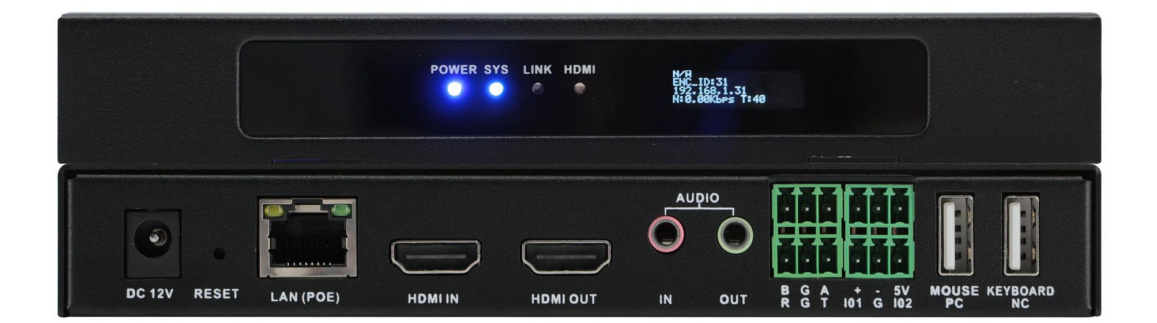

Version: V23.08.24

| 1. Product Introduction4       |
|--------------------------------|
| 2. Product Features4           |
| 3. Technical Datasheet5        |
| 4. Packing Datials5            |
| 5. Panel diagram               |
| 6. Product Connection Diagram7 |
| 7. Xview PC control software7  |
| 8. After Sales14               |
| 8.1 Warranty14                 |
| 8.2 limitation and Exception14 |

## 1. Product Introduction

This a 4K HDMI over IP Matrix, Video Wall and Multiview system, the transmitter and Receiver is same unit, it can be switched/defined by the PC software to work either as encoder or as decoder which can provide more application flexibilities and save the costs.

On the front panel with a LCD screen to show name, IP address and version info, it will be super helpful when do the system settings. With both DC and POE power supply to provide the installation easier, when set the unit working as Encoder, it will can support 1 HDMI loop out with 3.5mm audio embedded and de-embedded, support 1\*RS232, 1\*RS485, 1\*Relay, 1\*I/O central control ports, also the Keyboard and mouse transmission.

This system supports Windows software, Android/iOS tablet APP and UDP commands control, also support the control UI customization. Support to work as matrix switcher switching, Video Wall Control, Distribution and multiview(up to 16-win per screen), support preview functions, support the RTSP IP camera decoding etc functions.

Using 1G network switch, multicast working mode, the input and output resolutions are up to 4K30, low latency and seamless switching between the sources. This system can be widely used in the commercial, residential or governmental applications.

### 2. Product Features

- > Transmitter and Receiver in one box, switchable by software
- Input and output resolutions are up to 4K30, distance up to 150m
- Support Matrix Switching, Video Wall, multiview and distributions
- Support preview, OSD, EDID management etc functions
- Support to open up to 16-window per screen, but no PIP and POP
- Support POE and DC both power supply
- Support the control UI customizing
- Support Windows software, APP control, no IP control box needed
- Support TCP/UDP control commands
- Support the central control interfaces(1\*RS232, 1\*RS485, 1\*Relay, 1\*I/O)
- Support the Keyboard and mouse transmission, audio in&out
- Support ONVIF and RTSP protocols

۶

## 3. Technical Datasheet

| Specification                                            |                            |  |  |  |  |  |  |
|----------------------------------------------------------|----------------------------|--|--|--|--|--|--|
| Video HDMI1.4, HDCP1.4, resolution up to 4K30 in and out |                            |  |  |  |  |  |  |
| Audio 3.5mm Line in/out, or HDMI audio                   |                            |  |  |  |  |  |  |
|                                                          | Bandwidth up to 20Mbps     |  |  |  |  |  |  |
| IP                                                       | Manually static IP address |  |  |  |  |  |  |
|                                                          | Protocol H.264/265         |  |  |  |  |  |  |

|                   | Latency 80~120ms                          |  |  |  |
|-------------------|-------------------------------------------|--|--|--|
| Control           | 3 <sup>rd</sup> Party Control by TCP/ UDP |  |  |  |
| Control           | Windows PC software, Android/iOS APP      |  |  |  |
| Product dimension | 175*110.5*25 (L*W*H)(mm)                  |  |  |  |
| Temperature       | -20°C~+60°C                               |  |  |  |
| Humidity          | 10-90%                                    |  |  |  |
| Power             | DC 12V 1A                                 |  |  |  |

## 4. Packing Details

| Transmitter/Receiver | 1 unit |
|----------------------|--------|
| Power adapter        | 1 pcs  |

## 5. Panels

### Front Panel

|                     | E                                                     |  |
|---------------------|-------------------------------------------------------|--|
| POWER SYS LINK HDMI | IPM-025<br>ENC-ID-47<br>T92-T08.147<br>N 2.2005.87.50 |  |

| A/BC/D(Indicators) | PWR: power indicator<br>SYS: System indicator<br>LINK: LAN cable connection indicator |  |  |
|--------------------|---------------------------------------------------------------------------------------|--|--|
|                    | HDMI: HDMI signal status                                                              |  |  |
| E                  | OLED Screen Showing the Model, ID, IP, status                                         |  |  |

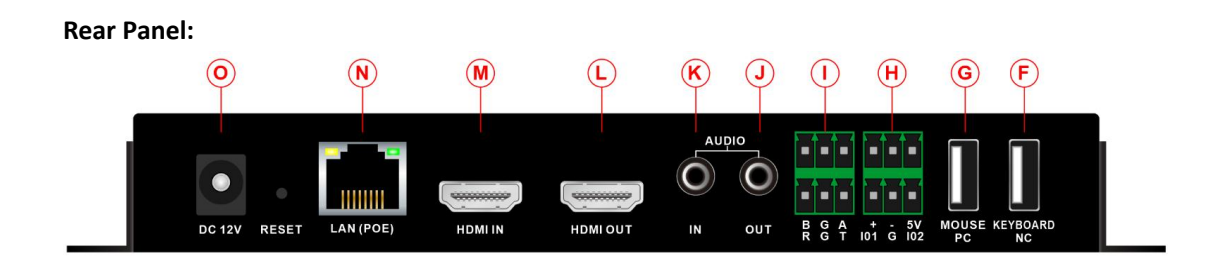

| 0          | DC12V1.5A power supply                        |  |  |  |  |
|------------|-----------------------------------------------|--|--|--|--|
| RESET      | Press and hold for 5 seconds to factory reset |  |  |  |  |
| N(LAN POE) | RJ45 LAN port with standard POE               |  |  |  |  |
| M(HDMI IN) | When it works as Transmitter, for HDMI input  |  |  |  |  |

|                    | *When it works as Receiver, HDMI IN is not function                                                                              |
|--------------------|----------------------------------------------------------------------------------------------------|
| N(HDMI OUT)        | When it works as Transmitter, for HDMI Loop out                                                                                  |
| K(AUDIO IN)        | For the 3.5mm audio embedded in                                                                                                  |
| J(AUDIO OUT)       | For the 3.5mm audio de-embedded out                                                                                              |
| I/H(Control ports) | 1*RS485(BGA)phoenix connector<br>1*RS232(RGT) phoenix connector<br>1*Replay(+ - 5v) phoenix connector                            |
|                    | 1* I/O(IO1, IO2)phoenix connector                                                                                                |
| G(MOUSE/PC)        | When it's work as Transmitter, this port will connect to host<br>When it's working as Receiver, it's for Mouse connection        |
| F(Keyboard/NC)     | *When it's work as Transmitter, this port is not functional<br>When it's working as receiver, it will be for keyboard connection |

## 6. Equipment Connection Diagram

Working as Extender, one to one

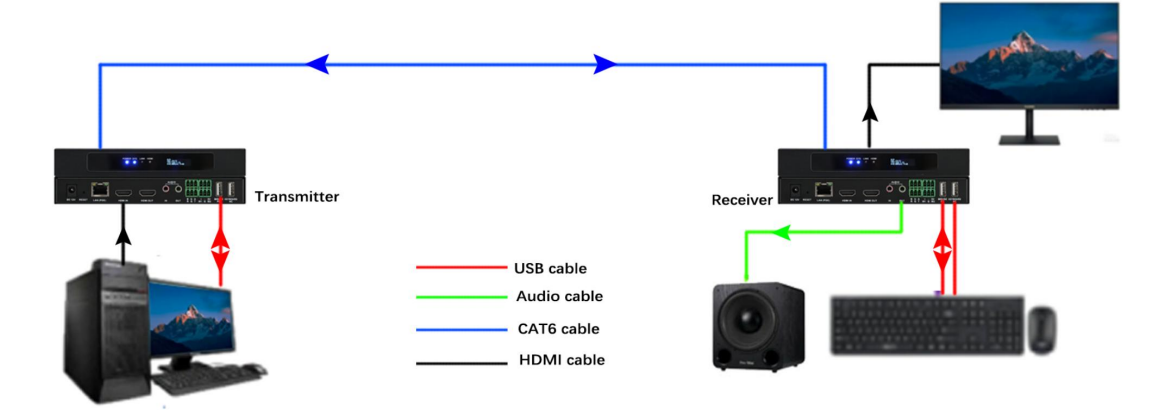

Working as Distribution, one to many

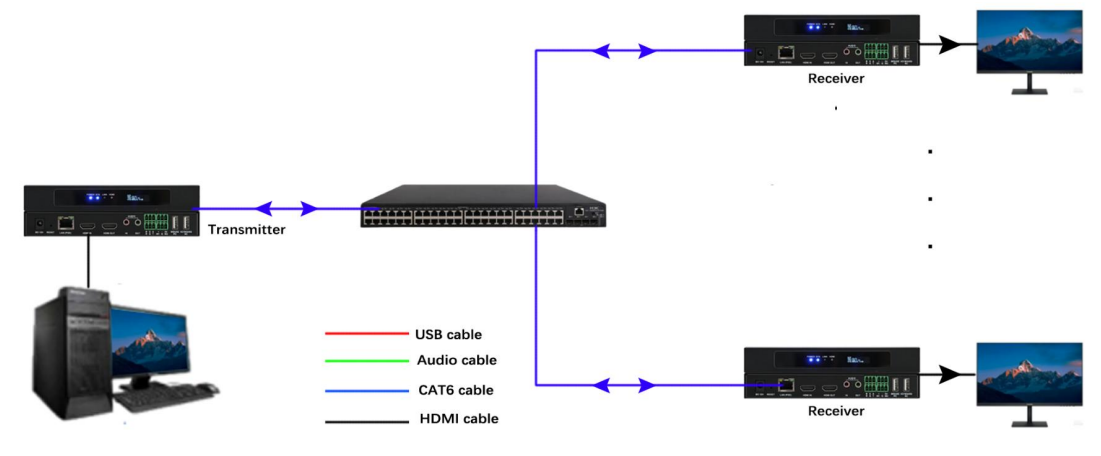

Working as Matrix Switcher, Many to Many

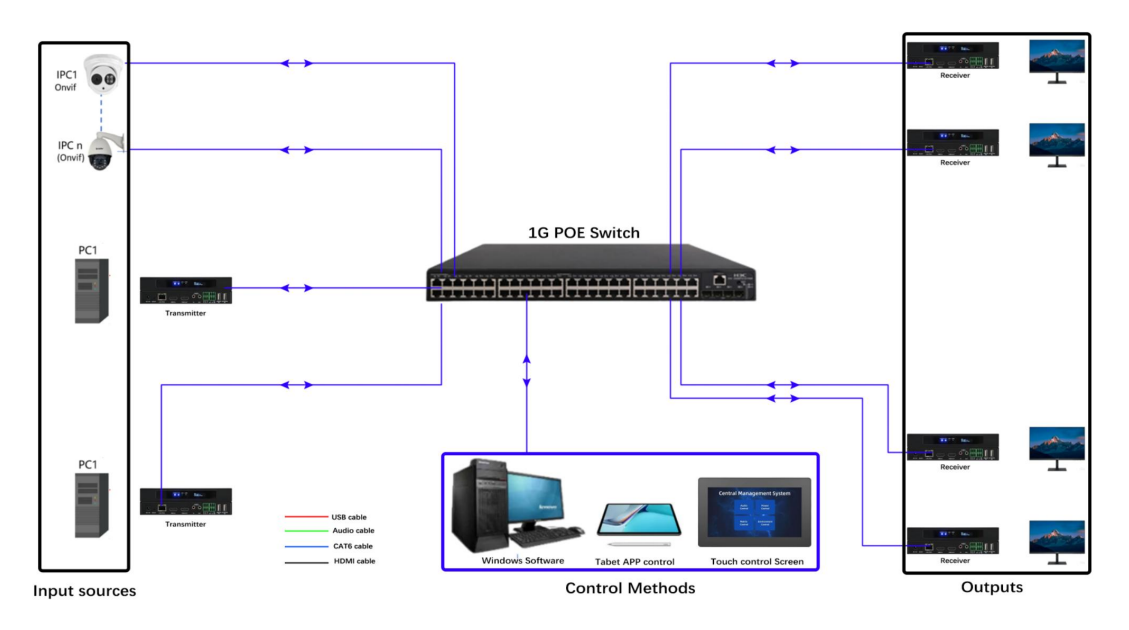

Working as Video Wall Processor and Multiviewer:

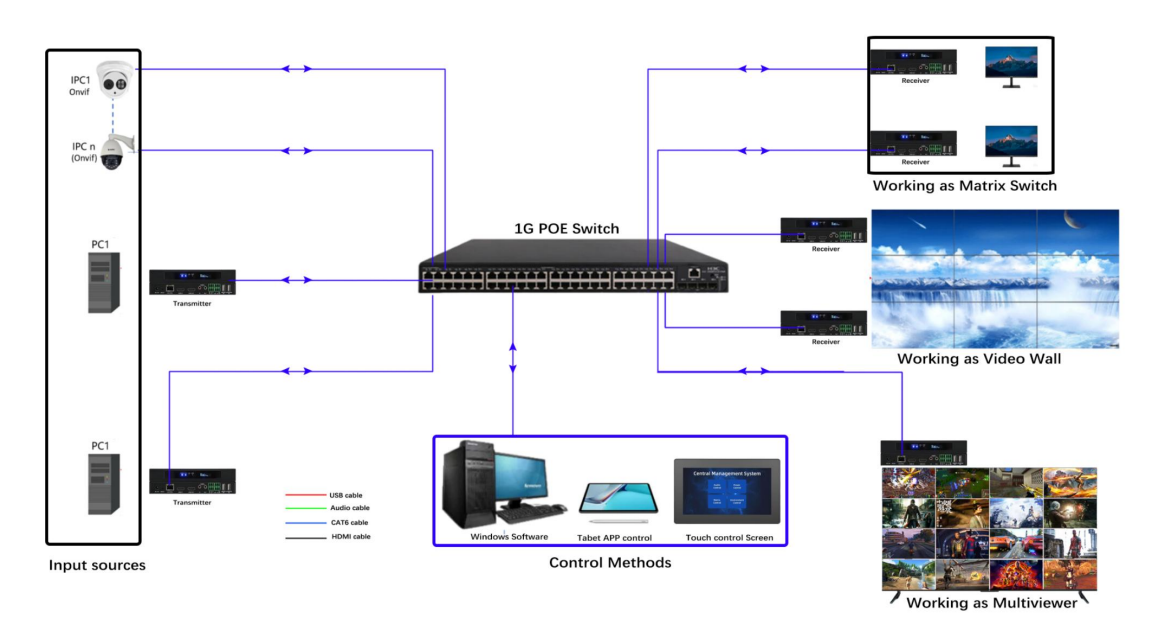

## 7. Xview PC control software

With the Xview control software, users can configure the devices ID, IP, Upgrade, video wall, matrix, OSD etc function.

#### 8.1 Xview software login

The default user name is admin, password is 123456, local IP is the control PC IP address, then click to login:

| Username  | admin         |  |
|-----------|---------------|--|
| Password  | •••••         |  |
| Local IP  | 192.168.1.134 |  |
| Language: | English       |  |

After login the software, need to click the Setting icon on the right top corner for the system setting first:

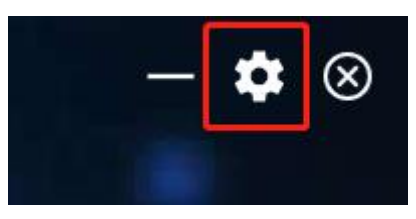

Then it will be showing the setting page with different setting tabs:

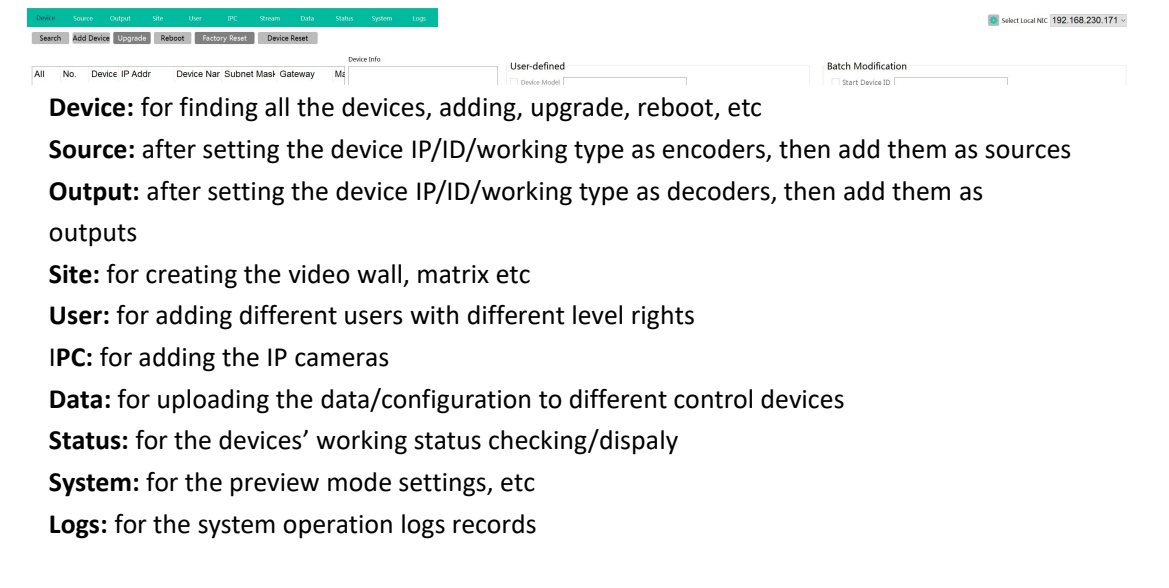

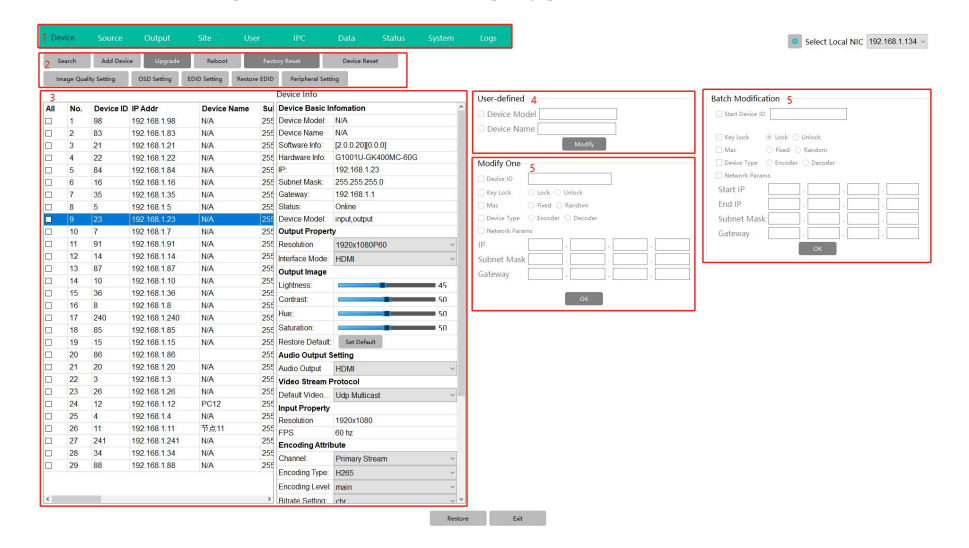

#### Device: for finding all the devices, adding, upgrade, reboot, etc

After selected a device, then users can do the setting for the devices accordingly, change the name/ID/IP/work type(as encoder or decoder)/resolution/audio

| Device Info          |                    |   | Device Info             |                    |      |  |
|----------------------|--------------------|---|-------------------------|--------------------|------|--|
| Device Basic In      | nfomation          |   | Device Basic Infomation |                    |      |  |
| Device Model:        | N/A                |   |                         |                    |      |  |
| Device Name          | N/A                |   | Device Model.           | N/A                |      |  |
| Software Info:       | [2.0.0.20][0.0.0]  |   | Device Name             | N/A                |      |  |
| Hardware Info:       | G1001U-GK400MC-60G |   | Software Info:          | [2.0.0.20][0.0.0]  |      |  |
| IP:                  | 192.168.1.15       |   | Hardware Info:          | G1001U-GK400MC-60G |      |  |
| Subnet Mask:         | 255.255.255.0      |   | IP:                     | 192,168,1,20       |      |  |
| Gateway:             | 192.168.1.1        |   | Subnot Mask:            | 255 255 255 0      |      |  |
| Status:              | Online             |   | Oubriet Mask.           | 255.255.255.0      |      |  |
| Device Model:        | input              |   | Gateway:                | 192.168.1.1        |      |  |
| Input Property       | iput Property      |   |                         | Online             |      |  |
| Resolution           | 1920x1080          |   | Device Model:           | output             |      |  |
| FPS                  | 25 hz              |   | Output Property         |                    |      |  |
| Encoding Attril      | oute               |   | Decolution              | 1020-4000000       |      |  |
| Channel:             | Primary Stream     | ~ | Resolution              | 1920X1080P60       | ~    |  |
| Encoding Type:       | H265               | ~ | Interface Mode:         | HDMI               | ~    |  |
| Encoding Level:      | high               | ~ | Output Image            |                    |      |  |
| Bitrate Setting:     | cbr                | ~ | Lightness:              |                    | 45   |  |
| Resolution           | 1920x1080          | ~ | Contract                |                    | = 50 |  |
| FPS                  | 60                 | ~ | Contrast.               |                    | - 50 |  |
| GOP:                 | 30                 | ~ | Hue:                    | 0                  | 50   |  |
| Bitrate:             | 128 kbps           | ~ | Saturation:             | 0                  | 50   |  |
| Param Setting        | Apply              |   | Restore Default:        | Set Default        |      |  |
| Restore Default:     | Set Default        |   | Audio Output S          | Setting            |      |  |
| Audio Input Setting  |                    |   | Audio Output            | HDM                |      |  |
| Audio Input          | HDMI               | ~ | Audio Output            | нымі               | Ŷ    |  |
| Audio Output Setting |                    |   | Video Stream F          | Protocol           |      |  |
| Audio Output         | 3.5mm              | ~ | Default Video           | Udp Multicast      | ~    |  |
|                      |                    |   |                         |                    |      |  |

\* When set the device Type and Network IP address can't not at the same time, as when

change device type and IP address both will auto restart the device.

| 9  | 1  | 192.108.1.7  | N/A  | 200. | nardware mio.                      | G10010-GK400MC-00G | Modify Or  | 00                     |
|----|----|--------------|------|------|------------------------------------|--------------------|------------|------------------------|
| 13 | 8  | 192.168.1.8  | N/A  | 255. | IP:                                | 192.168.1.11       | would be a |                        |
| 15 | 9  | 192.168.1.9  |      | 255. | Subnet Mask:                       | 255.255.255.0      | Device ID  | 11                     |
| 11 | 10 | 192.168.1.10 | N/A  | 255. | Gateway:                           | 192.168.1.1        | Key Lock   | O Lock O Unlock        |
| 23 | 11 | 192.168.1.11 | 节点11 | 255. | Status:                            | Online             | Mac Mac    | Fixed O Random         |
| 22 | 12 | 192.168.1.12 | PC12 | 255. | Device Model:                      | input              | Device Ty  | pe O Encoder O Decoder |
| 10 | 14 | 192.168.1.14 | N/A  | 255. | 5. Input Property V Network Params |                    | Params     |                        |
| 17 | 15 | 192.168.1.15 | N/A  | 255. | Resolution                         | 1920x1080          | IP         | 192 . 168 . 1 . 11     |
| 3  | 16 | 192.168.1.16 | 节点16 | 255. | FPS                                | 60 hz              | Subnet M   | ask 255 255 255 0      |
| 20 | 20 | 192.168.1.20 | N/A  | 255. | Encoding Attri                     | bute               | Cataviau   |                        |
| 6  | 23 | 192.168.1.23 | N/A  | 255. | Channel:                           | Primary Stream     | ~ Gateway  | 192 . 100 . [1 . 1     |
| 19 | 26 | 192.168.1.26 |      | 255. | Encoding Type:                     | H265               | ~          | OK                     |
| 26 | 34 | 192.168.1.34 | N/A  | 255. | Encoding Lovol                     | main               |            | UN                     |

Upgrade the devices, can select all devices to upgrade at once:

\*Note the M1001U and G1001U models can't use the same firmware and upgrade, need to upgrade separately:

| De  | vice     |              |              |              |             |            |            |                  |              |              | Logs                |              |      |        |
|-----|----------|--------------|--------------|--------------|-------------|------------|------------|------------------|--------------|--------------|---------------------|--------------|------|--------|
| S   | earch    | Add Devic    | e Upgrade    | Reboot       | Fai         | tory Reset |            | Device Reset     |              |              |                     |              |      |        |
| In  | iage Qua | lity Setting | OSD Setting  | EDID Setting | Restore EDI | D Perij    | oheral Set | ting             |              |              |                     |              |      |        |
|     |          |              |              |              |             | Device     | Info       |                  |              |              | User-defined        |              |      |        |
| All | No.      | Device ID    | IP Addr      | Device N     | Name Su     | Device     | Basic I    | Infomation       |              |              |                     |              |      |        |
|     | 1        | 83           | 192.168.1.83 | N/A          | 25          | Device     | Model:     | N/A              |              |              |                     |              | _    |        |
| 2   | 2        | 84           | 192.168.1.84 | N/A          | 25          | Device     | E Sieme    | unara unarada    |              |              | Device Name         |              |      |        |
| 2   | 3        | 87           | 192.168.1.87 | N/A          | 25          | Softwar    |            | ware upgrade     |              |              |                     |              |      |        |
| 2   | 4        | 91           | 192.168.1.91 | N/A          | 25          | Hardwa     | Tip: M     | take sure the bo | ix is always | online durir | ng the upgrade proc | essi         |      |        |
|     | 5        | 85           | 192.168.1.85 | N/A          | 25          | IP:        | 0.0.19     | /UpdateFile_V2.  | 0.0.19_VE4   | I 3M-CE_GK   | 400MC-60G_2023051   | 19104800.bin | Open | Upgrad |
| 2   | 6        | 86           | 192.168.1.86 | N/A          | 25          | Subnet     | No         | IP               | Model        | Prograce     |                     | Statue       |      |        |
| 2   | 7        | 88           | 192.168.1.88 | N/A          | 25          | Gatewa     | 1          | 102 168 1 83     | M1001U       | Flogless     |                     | Status       |      |        |
| 2   | 8        | 21           | 192.168.1.21 | N/A          | 25          | Status:    | 2          | 192 168 1 84     | M1001U       |              |                     |              |      |        |
| 2   | 9        | 16           | 192.168.1.16 | N/A          | 25          | Device     | 3          | 102 168 1 87     | M1001U       | -            |                     |              |      |        |
| 2   | 10       | 7            | 192.168.1.7  | N/A          | 25          | Input F    | 4          | 102 168 1 01     | M1001U       |              |                     |              |      |        |
| 2   | 11       | 10           | 192.168.1.10 | N/A          | 25          | Resolut    | 5          | 102 168 1 85     | M1001U       | -            |                     |              |      |        |
| 2   | 12       | 26           | 192.168.1.26 | N/A          | 25          | FPS        | 6          | 102 169 1 96     | M1001U       |              |                     |              |      |        |
| 2   | 13       | 3            | 192.168.1.3  | N/A          | 25          | Encod      | 7          | 102 169 1 99     | M1010E       | 1            |                     |              |      |        |
| 2   | 14       | 12           | 192.168.1.12 | PC12         | 25          | Channe     | 0          | 102 169 1 21     | G1001U       |              |                     |              |      |        |
| 2   | 15       | 20           | 192.168.1.20 | N/A          | 25          | Encodi     | 0          | 102 169 1 16     | G10010       | -            |                     |              |      |        |
| 2   | 16       | 4            | 192.168.1.4  | N/A          | 25          | Encodi     | 10         | 102 169 1 7      | C1001U       |              |                     |              |      |        |
| 2   | 17       | 11           | 192.168.1.11 | 节点11         | 25          | Lincour    | 11         | 102 169 1 10     | C1001U       |              |                     |              |      |        |
| 2   | 18       | 34           | 192.168.1.34 | N/A          | 25          | Bitrate    | 12         | 102 168 1 26     | G1001U       |              |                     |              |      |        |
|     |          |              |              |              |             | Resolut    | 13         | 102.108.1.20     | G1001U       | -            |                     |              |      |        |
|     |          |              |              |              |             | FPS        | 14         | 102 168 1 12     | G1001U       |              |                     |              |      |        |
|     |          |              |              |              |             | GOP:       | 15         | 102.108.1.12     | G1001U       | -            |                     |              |      |        |
|     |          |              |              |              |             |            | 13         | 152.100.1.20     | 010010       |              |                     |              |      |        |

Factory reset: All the devices will be back to factory default sa ID and IP at192.168.5.50

#### Device Reset: Clear the ID, MAC, device type and IP address

| S   | earch           | Add Devic    | e Upgrade    |         | Reboot    | 1        | Fact              | ory Reset              | 2 Device Reset |
|-----|-----------------|--------------|--------------|---------|-----------|----------|-------------------|------------------------|----------------|
| In  | nage Qua        | lity Setting | OSD Setting  | EDI     | O Setting | Resto    | re EDID           | Peripheral Set         | ting           |
|     |                 |              |              |         |           |          |                   | Device Info            |                |
| All | No.             | Device ID    | IP Addr      |         | Device N  | lame     | Sub               | Device Basic I         | nfomation      |
|     | 21              | 3            | 192.168.1.3  |         | N/A       |          | 255.              | Device Model:          | PC16           |
|     | 24              | 4            | 192.168.1.4  |         | Promot    |          |                   | -                      |                |
|     | 4               | 5            | 192.168.1.5  |         | riempe    |          |                   |                        |                |
|     | 9 7 192.168.1.7 |              |              | ? All u | user co   | onfigu   | rations will be s | set to default, do you |                |
|     | 13              | 8            | 192.168.1.8  |         | war       | nt to re | eset no           | ode?                   |                |
|     | 15              | 9            | 192.168.1.9  |         |           |          |                   |                        | Ves No         |
|     | 11              | 10           | 192.168.1.10 |         |           |          |                   |                        |                |

Once the device type set as Encoder, then it can support the OSD function:

| Se  | arch    | Add Device Up         | grade Reboot | Factory Reset         | Device Reset        |                     |              |      |
|-----|---------|-----------------------|--------------|-----------------------|---------------------|---------------------|--------------|------|
| Im  | age Qua | lity Setting OSD Sett | EDID Setting | Restore EDID Peripher | al Setting          |                     |              |      |
|     |         |                       |              | Device Inf            | o                   |                     | User-defined |      |
| All | No.     | Osd Setting           | Davidas      | Name Out Davias De    | ais Information     |                     | 7            | ×    |
|     | 21      | 3                     |              |                       |                     |                     | 3.*/         | ~    |
|     | 24      | 4 192.168.1.11        | ~ 0          | sd Content INPLIT-11  |                     |                     |              |      |
|     | 4       | 5 INPUT-II            |              |                       |                     |                     |              |      |
|     | 9       | 7                     |              | osition X 20          | < 200               | Position V 20       | < 200        |      |
|     | 13      | 8 🧰 👝                 | F            |                       | 5200                | POSICION T 20       | 5200         |      |
|     | 15      | 9 🚼 🖊                 |              |                       |                     |                     |              |      |
|     | 11      | 1 🔁 🔍                 | F            | ont Type              |                     | Imitation Song      |              | ~    |
|     | 23      | 1                     |              |                       |                     |                     |              |      |
|     | 22      | 1 +                   |              | ont Width 100         | 52                  | 200 Font Height 100 |              | ≤200 |
|     | 10      | 1                     |              |                       |                     |                     |              |      |
|     | 17      | 1                     | C            | olor                  |                     |                     |              |      |
|     | 3       | 1                     |              |                       |                     |                     |              |      |
|     | 20      | 2                     | В            | ackground Color       |                     |                     |              |      |
|     | 6       | 2                     |              |                       |                     |                     |              |      |
|     | 19      | 2                     | B            | ackground Transparent | Status              | Background Ona      | rity         |      |
|     | 26      | 3                     |              | actigiouna maniparent | Julia               | Duckyround Opa      |              |      |
|     | 7       | 3                     |              |                       | o//                 |                     |              |      |
|     | 1       | 8                     |              | Un                    | Ott Background Tran | nsparent Show       | Hide Exit    |      |
|     | 2       | 8                     |              |                       |                     |                     |              |      |

EDID setting and restoreAdd by EDID file with bin format at HEX code or restore the EDID.

| S   | earch    | Add De       | evice | Upgrade     | Reboot        | Fact           | ory Reset                     |            | Device Reset    |                            |         |          |
|-----|----------|--------------|-------|-------------|---------------|----------------|-------------------------------|------------|-----------------|----------------------------|---------|----------|
| In  | nage Qua | lity Setting | os    | D Setting   | 1EDID Setting | 2Restore EDID  | Periphera                     | al Setting |                 |                            |         |          |
|     |          |              |       |             |               |                | Device Info                   | )          |                 |                            |         |          |
| All | No.      | Device       |       | Setting     |               |                |                               |            |                 |                            | ?       | ×        |
|     | 21       | 3            |       |             |               |                |                               |            |                 | 70.04.00.00                |         | 50       |
|     | 24       | 4            |       | 9E 26 0C    | 47 4A 21 08 0 | 0 81 80 D1 C   | 01 01 01 01 0<br>0 81 C0 01 0 | 1 21 1D    | 01 03 80 55 30  | 78 2A 63 BL<br>01 02 3A 80 | A1 54   | 52<br>38 |
|     | 4        | 5            |       | 2D 40 58    | 2C 45 00 C4 8 | E 21 00 00 1/  | 40474003                      | 0 F2 70    | 5A 80 B0 58 8A  | 00 A2 0B 32                | 00 00   | 1E       |
|     | 9        | 7            |       | 00 00 00    | FD 00 18 4C 1 | E 53 1E 00 0/  | 20 20 20 2                    | 0 20 20 0  | 00 00 00 FC 00  | 58 76 69 65                | 77 0A   | 20       |
|     | 13       | 8            |       | 6D 03 0C    | 00 10 00 38 3 | C 20 00 60 03  | 43 84 10 03                   | D 00 72    | 51 D0 1E 20 6E  | 28 55 00 A0                | 5A 00   | 00       |
|     | 15       | 9            |       | 00 1E 8C    | 0A D0 8A 20 E | E0 2D 10 10 3  | E 96 00 A0                    | 5A 00 00   | 00 18 F3 39 80  | 18 71 38 20                | 40 58   | 2C       |
|     | 11       | 10           |       | 45 00 E0    | 0E 11 00 00 1 |                | 00 00 00 00                   | 00 00 0    | 0 00 00 00 00 0 | 0 00 00 00 0               | 0 00 00 | 00 (     |
|     | 23       | 11           | CDID  | 00 00 00 00 |               | 00 00 00 00 00 | 0015                          |            |                 |                            |         |          |
|     | 22       | 12           | EDID  |             |               |                |                               |            |                 |                            |         |          |
|     | 10       | 14           |       |             |               |                |                               |            |                 |                            |         |          |
|     | 17       | 15           |       |             |               |                |                               |            |                 |                            |         |          |
|     | 3        | 16           |       |             |               |                |                               |            |                 |                            |         |          |
|     | 20       | 20           |       |             |               |                |                               |            |                 |                            |         |          |
|     | 6        | 23           |       |             |               |                |                               |            |                 |                            |         |          |
|     | 19       | 26           |       |             |               |                |                               |            |                 |                            |         |          |
|     | 26       | 34           |       |             | _             |                |                               |            |                 |                            |         |          |
|     | 7        | 35           |       |             |               | Open File      | Clear Conte                   | nt         | Upload EDID     |                            |         |          |
|     | 1        | 83           | IJL.  | 100.1.00    | 1973          | 200.           |                               |            |                 |                            | _       | -        |

| In  | iage Qua | lity Setting | OSD   | Setting EDID Setting     | Restore  | EDID Peripher | al Setting |       |        |                |                   |     |
|-----|----------|--------------|-------|--------------------------|----------|---------------|------------|-------|--------|----------------|-------------------|-----|
| AII | No       | Device ID    | IP Ad | Central Control Settings |          |               |            |       |        |                |                   | ? ) |
| 7   | 1        | 83           | 192 1 | Serial Port Paramete     | er       |               |            |       |        | IO Setting     |                   |     |
| 7   | 2        | 84           | 192.1 | Serial Port              |          | RS232         |            |       | $\sim$ | IO01 Setting   | IO02 Setting      |     |
| _   | 3        | 23           | 192.1 | Bitrate                  |          | 115200        |            |       | ~      | Output I High  | Output     Output | Jh  |
| ]   | 4        | 5            | 192.1 | Data Bit                 |          | 8             |            |       | ~      | O Input O Low  | O Input O Lo      | w   |
|     | 5        | 16           | 192.1 |                          |          | 0             |            |       |        | Poplay Sotting |                   |     |
| ]   | 6        | 35           | 192.1 | Stop Bit                 |          | 1             |            |       | ~      | Replay Setting |                   |     |
| ]   | 7        | 7            | 192.1 | Parity Check Bit         |          | None ~        |            |       |        | Replay         |                   |     |
| ]   | 8        | 98           | 192.1 | Receive RS232 Optio      | ons      |               |            |       |        | Disconnect     | O Close           |     |
| 1   | 9        | 91           | 192.1 | @ pc222                  |          | 0 00 495      |            |       |        |                |                   |     |
|     | 10       | 36           | 192.1 | ● K5252                  |          | 0 K5465       |            |       |        |                |                   |     |
| ]   | 11       | 240          | 192.1 | Forwarding Address       | Setting  |               |            |       |        |                |                   |     |
|     | 12       | 9            | 192.1 | RS232 Target IP          | 192 168  | 11.88         | Port       | 16232 |        |                |                   |     |
| ]   | 13       | 85           | 192.1 |                          | 02460    | 11.00         |            | 46450 |        |                |                   |     |
|     | 14       | 15           | 192.1 | RS485 Target IP          | 192.168. | 11.88         | Port       | 16458 |        |                |                   |     |
|     | 15       | 86           | 192.1 | IR Target IP 1           | 192.168. | 11.88         | Port       | 16457 |        |                |                   |     |
|     | 16       | 26           | 192.1 | Local Receiving Port     |          |               | ~          |       |        |                |                   |     |
| -   | 17       | 12           | 192.1 | Local Receiving Fort     |          |               |            |       |        |                |                   |     |
| ב   | 18       | 3            | 192.1 | RS232 UDP Receiving      | a Port   | 16232         |            |       |        |                |                   |     |
|     | 19       | 11           | 192.1 |                          | - D      | 16450         |            |       |        |                |                   |     |
|     | 20       | 4            | 192.1 | K5485 UDP Receiving      | g Port   | 16458         |            |       |        |                |                   |     |
|     | 21       | 241          | 192.1 | IR UDP Receiving Po      | ort      | 16457         |            |       |        |                |                   |     |
| 1   | 22       | 34           | 192.1 | TCP Port OF IR Learn     | ning     | 20001         |            |       |        |                |                   |     |
| 1   | 23       | 88           | 102 1 | IO/Relay UDP Port 6004   |          |               |            |       |        |                |                   |     |

#### Peripheral setting is for the RS232/RS485/Relay/I/O those control ports

**Source:** after setting the device IP/ID/working type as encoders, then add them as sources:

Select from the list, then choose the source group, and click add button to add.

| Device                                                                                                    | Sou                                                                                                    | irce Output                                                                                                    | t Site                                                                                                    | User                                                                                                    | IPC                                                                                                    | Data                                                                                                    | Status | Syste   | em                                                                                                    | Logs                                                                                                    |                                                                                         |                            | Select Lo                        | ocal NIC 192.168                                                          | .1.134 |
|----------------------------------------------------------------------------------------------------|----------------------------------------------------------------------------------------------------|----------------------------------------------------------------------------------------------------|----------------------------------------------------------------------------------------------------|----------------------------------------------------------------------------------------------------|----------------------------------------------------------------------------------------------------|----------------------------------------------------------------------------------------------------|--------|---------|----------------------------------------------------------------------------------------------------|----------------------------------------------------------------------------------------------------|-----------------------------------------------------------------------------------------|----------------------------|----------------------------------|---------------------------------------------------------------------------|--------|
| 1 Search                                                                                                    |                                                                                                    | 3 Add Device                                                                                                    |                                                                                                    |                                                                                                    |                                                                                                    |                                                                                                    |        | 4 Creat | te Group                                                                                                    | 5 Del                                                                                                    | ete                                                                                     | Move Up                    | Move Down                        | Rename                                                                    |        |
| No.           2         1           2         2           3         4           5         6           7         8           9         10           1         12           13         14           15         16           16         16 | ID<br>21<br>22<br>23<br>16<br>91<br>14<br>87<br>8<br>9<br>9<br>15<br>3<br>12<br>11<br>14<br>4<br>241<br>88 | IP Addr<br>192 168 121<br>192 168 122<br>192 168 122<br>192 168 122<br>192 168 1.6<br>192 168 1.6<br>192 168 1.6<br>192 168 1.8<br>192 168 1.8<br>192 168 1.1<br>192 168 1.2<br>192 168 1.2<br>192 168 1.2<br>192 168 1.241<br>192 168 1.88 | Device Name<br>N/A<br>N/A<br>N/A<br>N/A<br>N/A<br>N/A<br>N/A<br>N/A<br>N/A<br>PC12<br>节点11<br>N/A<br>N/A<br>N/A<br>N/A | Input Resolution<br>1920x1080<br>1920x1080<br>1920x1080<br>1920x1080<br>1920x1080<br>1920x1080<br>1920x1080<br>1920x1080<br>1920x1080<br>1920x1080<br>1920x1080<br>1920x1080<br>1920x1080<br>1920x1080<br>1920x1080 | Encoding<br>1920x108<br>1920x108<br>1920x108<br>1920x108<br>1920x108<br>1920x108<br>1920x108<br>1920x108<br>1920x108<br>1920x108<br>1920x108<br>1920x108<br>1920x108 | Resolution         0           00         0           00         0           00         0           00         0           00         0           00         0           00         0           00         0           00         0           00         0           00         0           00         0           00         0           00         0           00         0 |        |         | Source Gro<br>Source Gro<br>Denso<br>Denso<br>De | up<br>168.1.3<br>68.1.5<br>64<br>66.1.2<br>68.1.4<br>00<br>68.1.4<br>00<br>68.1.4<br>00<br>68.1.4<br>00<br>00<br>00<br>00<br>00<br>00<br>00<br>00<br>00<br>00<br>00<br>00<br>00 | 192.168.1.3<br>192.168.1.3<br>3840<br>2160<br>1280<br>720<br>192.168.1.3<br>192.168.1.3 | :9705/chann<br>:9705/chann | iel=0/stream=0<br>iel=0/stream=1 | 192 168.1.3<br>192 168.1.5<br>192 168.1.170<br>192 168.1.2<br>192 168.1.4 | 2      |

1 Search to find all the same LAN devices

②Device list with details

3 Add device manually when not finding the devices

(4) Create group is for having different source groups

(5) Sources management: select the sources to delete, adjust order etc

(6) Property is for check out the sources mainstream/substream, url address

#### Output: after setting the device IP/ID/working type as decoders, then add them as outputs

Search to find all decoder, then click add to the right side

| Dev  |             |                 | Output                       | Site          |      | IPC                   | Data               | Status | Sys   |             | Logs           |                              | Selec                         | t Local NIC 192.168.1.134         |
|------|-------------|-----------------|------------------------------|---------------|------|-----------------------|--------------------|--------|-------|-------------|----------------|------------------------------|-------------------------------|-----------------------------------|
| 9    | Search      | 2 Add I         | Device                       |               |      |                       |                    |        | 3     | Delete      |                |                              |                               |                                   |
| itpu | ut Nod      | les             |                              |               |      |                       |                    |        | All O | utput No    | des            |                              |                               |                                   |
| 1    | No.<br>1    | ID<br>36        | IP Addr<br>192.168.1.36      | Device<br>N/A | Name | Output Re<br>1920x108 | esolution<br>30@60 | _      |       | No.<br>1    | ID<br>5        | IP<br>192.168.1.5            | Name<br>192.168.1.5           | Output Resolution<br>1920x1080@60 |
|      | 3 4         | 85<br>86        | 192.168.1.85<br>192.168.1.86 |               |      | 1920x108<br>1920x108  | 30@60<br>30@60     |        |       | 3           | 20<br>21       | 192.168.1.20<br>192.168.1.21 | 192.168.1.20<br>192.168.1.21  | 1920x1080@60<br>3840x2160@30      |
|      | 5<br>6<br>7 | 20<br>26<br>241 | 192.168.1.20<br>192.168.1.26 | N/A<br>N/A    |      | 1920x108<br>1920x108  | 30@60<br>30@60     |        |       | 5<br>6<br>7 | 22<br>23<br>26 | 192.168.1.22<br>192.168.1.23 | 192.168.1.22<br>192.168.1.23  | 1920x1080@60<br>1920x1080@60      |
|      | 8           | 34              | 192.168.1.34                 | N/A           |      | 1920x108              | 30@60              |        |       | 8 9         | 34<br>36       | 192.168.1.34<br>192.168.1.36 | 192.168.1.34<br>192.168.1.36  | 1920x1080@60<br>1920x1080@60      |
|      |             |                 |                              |               |      |                       |                    | Add    |       | 10<br>11    | 83<br>84       | 192.168.1.83<br>192.168.1.84 | 192.168.1.83<br>192.168.1.84  | 1920x1080@60<br>1920x1080@60      |
|      |             |                 |                              |               |      |                       |                    |        |       | 12<br>13    | 85<br>86       | 192.168.1.85<br>192.168.1.86 | 192.168.1.85<br>192.168.1.86  | 1920x1080@60<br>1920x1080@60      |
|      |             |                 |                              |               |      |                       |                    |        |       | 14          | 240            | 192.168.1.98                 | 192.168.1.98<br>192.168.1.240 | 1920x1080@60                      |
|      |             |                 |                              |               |      |                       |                    |        |       |             |                |                              |                               |                                   |

①Search to find all the decoders

2 Add the decoder manually

③Delete the added decoders

Site: for creating the video wall, matrix etc

To create a LCD video wall: site---walls--name---ID---Wall type(LCD/LED)---VW row/col----Create

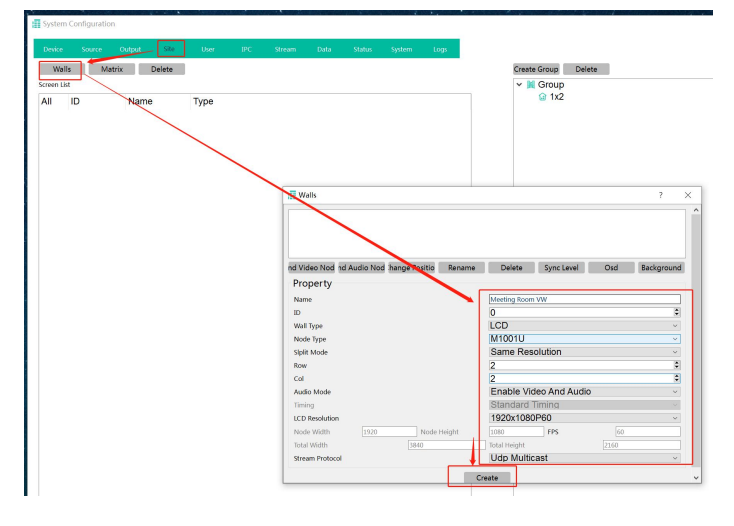

Next step will need to bind the Decoders with this new created VW: Drag the decoder IP address

#### one by one to the video wall box on the right side:

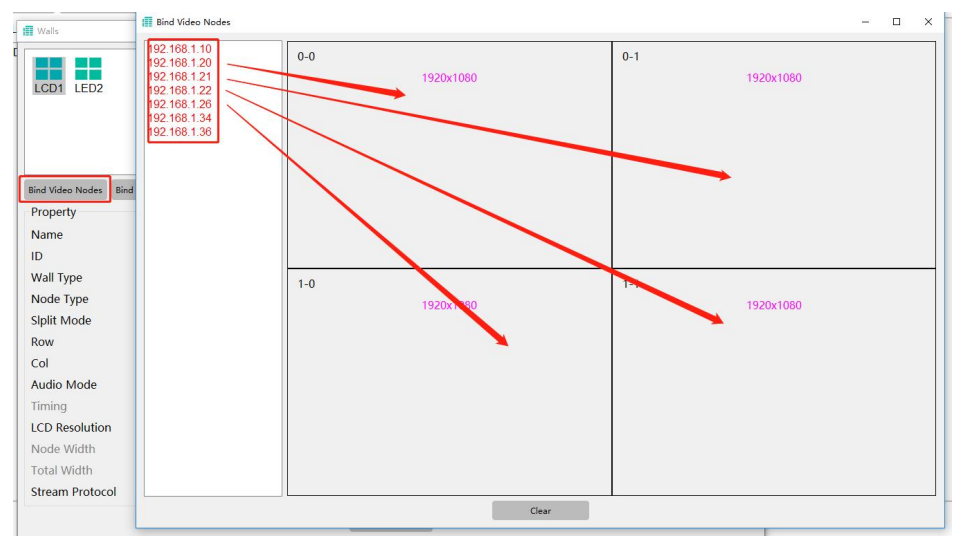

To create Matrix: site---matrix--name---ID----Create

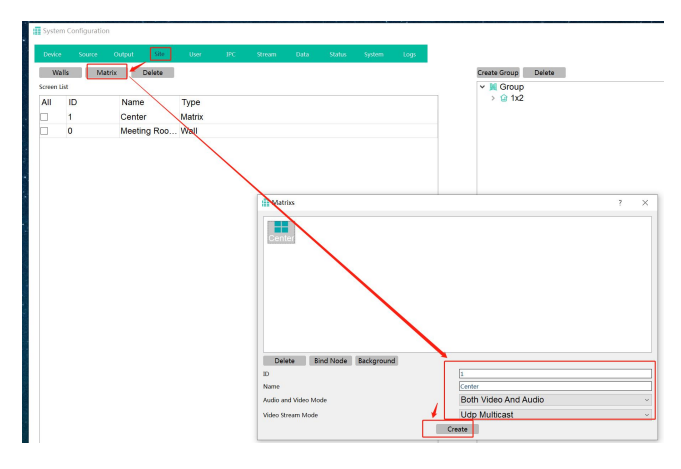

#### Then select the Matrix to bind the decoders

| v                    | YTCH                   | Bin       | d Video No | des 2         |        |                   |          |          |       |        |          |        | 7 X               |
|----------------------|------------------------|-----------|------------|---------------|--------|-------------------|----------|----------|-------|--------|----------|--------|-------------------|
| Matrices 1           | ? ×                    | Outp      | ut Node    | 2             |        |                   |          |          | Matri | x Name | : Matrix |        |                   |
|                      |                        | All       | ID         | IP Addr       | Status | Output Resolution | Bind Sta |          | All   | ID     | IP Addr  | Status | Output Resolution |
|                      |                        |           | 5          | 192.168.1.5   | Online | 1920x1080@60      | Idle     |          |       |        |          |        |                   |
| Matrix               |                        |           | 10         | 192.168.1.10  | Online | 1920x1080@60      | Idle     |          |       |        |          |        |                   |
|                      |                        |           | 20         | 192.168.1.20  | Online | 1920x1080@60      | Idle     |          |       |        |          |        |                   |
|                      |                        |           | 21         | 192.168.1.21  | Online | 3840x2160@30      | Idle     |          |       |        |          |        |                   |
|                      |                        |           | 22         | 192.168.1.22  | Online | 1920x1080@60      | Idle     | <b>\</b> |       |        |          |        |                   |
|                      |                        |           | 23         | 192.168.1.23  | Online | 1920x1080@60      | Idle     | 1        |       |        |          |        |                   |
|                      |                        |           | 26         | 192.168.1.26  | Online | 1920x1080@60      | Idle     |          |       |        |          |        |                   |
|                      |                        |           | 34         | 192.168.1.34  | Online | 1920x1080@60      | Idle     | Add      | 1     |        |          |        |                   |
|                      |                        |           | 36         | 192.168.1.36  | Online | 1920x1080@60      | Idle     |          | 1     |        |          |        |                   |
|                      |                        |           | 83         | 192.168.1.83  | Online | 1920x1080@60      | Idle     | Delete   |       |        |          |        |                   |
|                      |                        |           | 84         | 192.168.1.84  | Online | 1920x1080@60      | Idle     |          |       |        |          |        |                   |
|                      |                        |           | 85         | 192.168.1.85  | Online | 1920x1080@60      | Idle     |          |       |        |          |        |                   |
| Delete Bind Node     | Basemap                |           | 86         | 192.168.1.86  | Online | 1920x1080@60      | Idle     |          |       |        |          |        |                   |
| ID                   | 0                      |           | 98         | 192.168.1.98  | Online | 1920x1080@60      | Idle     |          |       |        |          |        |                   |
| Name                 | Matrix                 |           | 240        | 192.168.1.240 | Online | 1920x1080@60      | Idle     |          |       |        |          |        |                   |
| Audio and Video Mode | Both Video And Audio 🗸 | <u>ال</u> |            |               |        |                   | _        |          |       |        |          |        |                   |
| Video Stream Mode    | Udp Multicast          |           |            |               |        |                   |          |          |       |        |          |        |                   |
| Cre                  | eate                   | ۲.        |            |               |        |                   | >        |          | ¢     |        |          |        | >                 |

User: for adding different users with different level rights

Add user: User----Add user----name/password---OK

Give the user level right: double click the new added user, choose the source and site for this user.

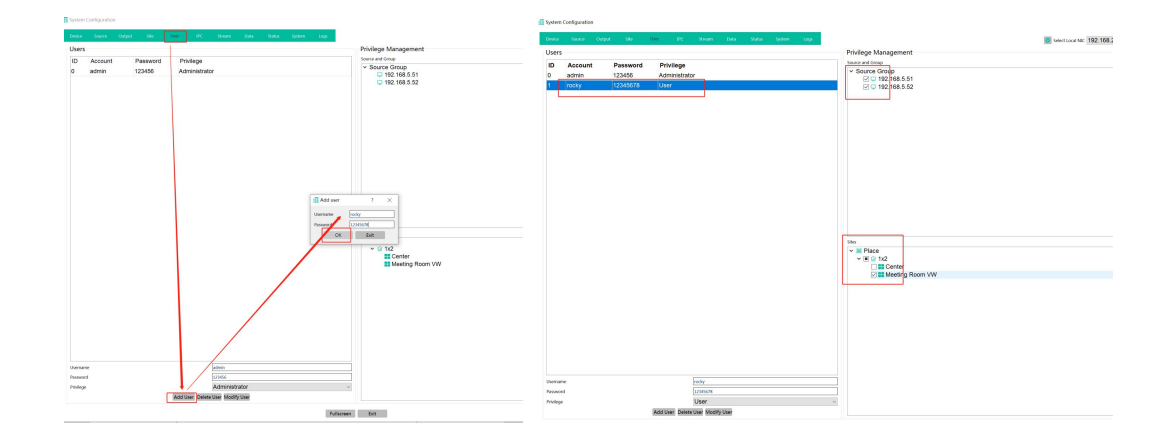

IPC: for adding the IP cameras

E Suntan Canfinunation

Click search to find all the same LAN IP cameras.

Use add RTSP mainstream to add

| 2                | Add Rtsp                                                | Import                                                                                   |                                             |                                             |                                   |                  |                    |
|------------------|---------------------------------------------------------|------------------------------------------------------------------------------------------|---------------------------------------------|---------------------------------------------|-----------------------------------|------------------|--------------------|
| . <b>  </b><br>] | No.<br>1                                                | IP<br>192.168.1.150                                                                      | Username                                    | Password                                    | Address                           | Main stre<br>0x0 | Substream<br>0x0   |
|                  | Prima                                                   | y Stream RTSP A                                                                          | Address: rts                                | p://admin                                   | 123456@ Co                        | nnection Type    | e TCP ~            |
|                  | Primai<br>Sub St                                        | ry Stream RTSP A                                                                         | Address: rts                                | p://admin<br>admin:123                      | 123456@ Col<br>456@192 Col        | nnection Type    | e TCP ~<br>e TCP ~ |
|                  | Prima<br>Sub St<br>Device                               | ry Stream RTSP A<br>ream RTSP Addr<br>id 68c512c4659<br>r 192.168.1.150                  | Address: rts<br>ress: rtsp://<br>9790604052 | p://admin:<br>admin:123<br>20acf2af00       | 123456@ Col<br>456@192 Col<br>596 | nnection Type    | e TCP ~<br>e TCP ~ |
|                  | Primar<br>Sub St<br>Device<br>IP add<br>Width<br>Height | ry Stream RTSP A<br>ream RTSP Addr<br>id 68c512c4659<br>r 192.168.1.150<br>1280<br>t 720 | Address: rts<br>ress: rtsp://<br>9790604052 | p://admin:<br>admin:123<br>20acf2af06<br>ed | 123456@ Coi<br>456@192 Coi<br>596 | nnection Type    | e TCP v<br>e TCP v |

Data: for uploading the data/configuration to different control devices

|             |               |               |              |    | Data |     |                |          |             | Select Local NIC 192.168.1.13 |
|-------------|---------------|---------------|--------------|----|------|-----|----------------|----------|-------------|-------------------------------|
| ownload     | Management    |               |              |    |      | Up  | load Managen   | nent     |             |                               |
| ocal IP: 19 | 2.168.1.134   |               |              |    |      | Re  | note IP: 192.1 | 168.1.88 |             |                               |
| ansmissio   | n Information |               |              |    |      | Tra | nsmission Info | ormation |             |                               |
| isten to 8  | 861 succes    | s. waiting fi | or uploading |    |      |     |                |          |             |                               |
|             |               |               | Close Servi  | er |      |     |                |          | Upload Data | Upload Configuration          |

- ①Open/closer Server is for the other control devices to send data to this control device, need to keep it as Open status for data downloading.
- ②Upload Data/configuration is for upload the current control PC to the other control devices,

V

also need the other device is with Open server status.

|   |              |              |        |         | Data Sta    | tus System | Logs   | Select Local NIC 192.168.1.13  |
|---|--------------|--------------|--------|---------|-------------|------------|--------|--------------------------------|
| ) | IP           | Device Name  | Туре   | Status  | Transmit    | Receive    | CPU    | Memory                         |
| 1 | 192.168.1.21 | 192.168.1.21 | Input  | Online  | 53.00 Kbps  | 2.54 Mbps  | 11.11% | total:243.99 MB, used:65.32 MB |
| 2 | 192.168.1.22 | 192.168.1.22 | Input  | Online  | 53.00 Kbps  | 2.53 Mbps  | 7.40%  | total:243.99 MB, used:65.87 MB |
| 3 | 192.168.1.23 | 192.168.1.23 | Input  | Online  | 53.00 Kbps  | 2.46 Mbps  | 10.71% | total:243.99 MB, used:65.04 MB |
| 6 | 192.168.1.16 | 192.168.1.16 | Input  | Online  | 0.00 Kbps   | 16.00 Kbps | 8.23%  | total:243.99 MB, used:61.54 MB |
| 5 | 192.168.1.15 | 192.168.1.15 | Input  | Online  | 0.00 Kbps   | 15.00 Kbps | 3.90%  | total:243.99 MB, used:62.01 MB |
|   | 192.168.1.3  | 192.168.1.3  | Input  | Online  | 0.00 Kbps   | 15.00 Kbps | 3.94%  | total:243.99 MB, used:62.13 MB |
| 1 | 192.168.1.11 | 节点11         | Input  | Online  | 0.00 Kbps   | 15.00 Kbps | 6.56%  | total:243.99 MB, used:51.09 MB |
| 4 | 192.168.1.12 | PC12         | Input  | Online  | 252.00 Kbps | 23.00 Kbps | 8.12%  | total:243.99 MB, used:62.25 MB |
| ) | 192.168.1.10 | 192.168.1.10 | Output | Online  | 0.00 Kbps   | 15.00 Kbps | 1.49%  | total:243.99 MB, used:47.12 MB |
| ) | 192.168.1.20 | 192.168.1.20 | Output | Online  | 100.00 Kbps | 2.48 Mbps  | 7.40%  | total:243.99 MB, used:50.70 MB |
|   | 192.168.1.21 | 192.168.1.21 | Output | Offline | 0           | 0          | 0      | 0                              |
| 2 | 192.168.1.22 | 192.168.1.22 | Output | Offline | 0           | 0          | 0      | 0                              |
| 5 | 192.168.1.26 | 192.168.1.26 | Output | Online  | 46.00 Kbps  | 16.00 Kbps | 1.68%  | total:243.99 MB, used:47.70 MB |
| 1 | 192.168.1.34 | 192.168.1.34 | Output | Online  | 0.00 Kbps   | 15.00 Kbps | 1.45%  | total:243.99 MB, used:47.39 MB |
| 3 | 192.168.1.36 | 192.168.1.36 | Output | Online  | 0.00 Kbps   | 15.00 Kbps | 1.27%  | total:243.99 MB, used:47.18 MB |
| 3 | 192.168.1.83 | 192.168.1.83 | Output | Online  | 0.00 Kbps   | 50.00 Kbps | 8.00%  | total:256.44 MB, used:39.11 MB |
| 1 | 192.168.1.84 | 192.168.1.84 | Output | Online  | 0.00 Kbps   | 50.00 Kbps | 6.34%  | total:256.44 MB, used:38.84 MB |
| 6 | 192.168.1.86 | 192.168.1.86 | Output | Online  | 46.00 Kbps  | 5.00 Kbps  | 1.03%  | total:256.44 MB, used:39.03 MB |
|   | 192.168.1.91 | 192.168.1.91 | Output | Online  | 126.00 Kbps | 7.00 Kbps  | 22.44% | total:256.44 MB, used:55.31 MB |
| 3 | 192.168.1.98 | 192.168.1.98 | Output | Online  | 41.00 Kbps  | 1.73 Mbps  | 7.37%  | total:70.86 MB, used:24.56 MB  |

#### Status: for the devices' working status checking/dispaly

Maximize Exit

#### System: for the preview mode settings, etc

| System Config                         | guration            |        |      |      |     |                   |                                  |                         |        |          | 2                              |
|---------------------------------------|---------------------|--------|------|------|-----|-------------------|----------------------------------|-------------------------|--------|----------|--------------------------------|
| Device                                | Source              | Output | Site | User | IPC | Stream            | Data                             | Status                  | System | Logs     | Select Local NIC 192.168.1.134 |
| System Ser<br>Preview M<br>Multi-vlan | tting<br>lode:<br>s |        |      |      |     |                   | ⊠ s₀<br>Off                      | urce                    |        | Vindow 🗹 | ☑ Scene                        |
| Current St<br>Search Mo               | reaming Mod<br>ode  | le     |      |      |     |                   | <ul><li>Pri</li><li>Mi</li></ul> | mary Stream<br>ulticast |        |          | O Substream<br>O Broadcast     |
|                                       |                     |        |      |      |     |                   |                                  |                         |        |          |                                |
|                                       |                     |        |      |      |     |                   |                                  |                         |        |          |                                |
|                                       |                     |        |      |      |     |                   |                                  |                         |        |          |                                |
|                                       |                     |        |      |      |     |                   |                                  |                         |        |          |                                |
|                                       |                     |        |      |      |     |                   |                                  |                         |        |          |                                |
|                                       |                     |        |      |      |     | Restore Fact      | tory Data                        | Save                    |        |          |                                |
|                                       |                     |        |      |      | Co  | onfigure Delivery | Fullscreen                       | Exit                    |        |          |                                |

#### Logs: for the system operation logs records

| Syster                   | n Configurat          | tion   |                  |      |              |           |      |                   |                                |        |                                       | ? :                 |
|--------------------------|-----------------------|--------|------------------|------|--------------|-----------|------|-------------------|--------------------------------|--------|---------------------------------------|---------------------|
| Dev                      | rice                  | Source | Output           | Site | User         | IPC       | Data | Status            | System                         | Logs   | Select Local N                        | IIC 192.168.1.134 ~ |
| Leve<br>No<br>With<br>En | dice<br>arning<br>ror |        |                  |      |              |           |      | Tim<br>Sta<br>End | ne Period<br>rt Time<br>1 Time |        | 2023-5-25 9:36:29<br>2023-6-1 9:36:29 | ~<br>               |
|                          |                       |        |                  |      |              |           | ок   | Show All          | Clea                           | ar Log |                                       |                     |
| All                      | Level                 | Tim    | e                |      | Message      |           |      |                   |                                |        |                                       |                     |
|                          | Notice                | 202    | 3-06-01 09:36:24 | 4    | adminLogin t | he system |      |                   |                                |        |                                       |                     |
|                          | Notice                | 202    | 3-05-31 18:32:34 | 4    | adminLogint  | he system |      |                   |                                |        |                                       |                     |
|                          | Notice                | 202    | 3-05-31 17:33:15 | 5    | adminLogin t | he system |      |                   |                                |        |                                       |                     |
|                          | Notice                | 202    | 3-05-31 16:42:25 | 5    | adminLogin t | he system |      |                   |                                |        |                                       |                     |

| yster | m Configura | tion                |                             |                                        |                    | ?               |
|-------|-------------|---------------------|-----------------------------|----------------------------------------|--------------------|-----------------|
| evice | Source      | Output Site         | User IPC Stream Data Status | System: Logs                           | Select Local NIC   | 192.168.230.171 |
| eve   | el          |                     |                             | Time Period                            |                    |                 |
| N     | otice       |                     |                             | David Time                             | 2022 9 47 17/07/24 |                 |
| d w   | arning      |                     |                             | start nine                             | 2023-6-17 17:07:21 |                 |
| Er    | ror         |                     |                             | End Time                               | 2023-8-24 17:07:21 |                 |
|       |             |                     |                             | Show Specified Logs Show All Clear Log |                    |                 |
|       | Level       | Time                | Message                     |                                        |                    |                 |
|       | Notice      | 2023-08-24 16:56:14 | adminLogin the system       |                                        |                    |                 |
|       | Notice      | 2023-08-24 16:24:14 | adminLogin the system       |                                        |                    |                 |
|       |             |                     |                             |                                        |                    |                 |
|       |             |                     |                             |                                        |                    |                 |
|       |             |                     |                             |                                        |                    |                 |
|       |             |                     |                             |                                        |                    |                 |
|       |             |                     |                             |                                        |                    |                 |
|       |             |                     |                             |                                        |                    |                 |
|       |             |                     |                             |                                        |                    |                 |
|       |             |                     |                             |                                        |                    |                 |
|       |             |                     |                             |                                        |                    |                 |
|       |             |                     |                             |                                        |                    |                 |
|       |             |                     |                             |                                        |                    |                 |
|       |             |                     |                             |                                        |                    |                 |
|       |             |                     |                             |                                        |                    |                 |
|       |             |                     |                             |                                        |                    |                 |
|       |             |                     |                             |                                        |                    |                 |
|       |             |                     |                             |                                        |                    |                 |
|       |             |                     |                             |                                        |                    |                 |
|       |             |                     |                             |                                        |                    |                 |
|       |             |                     |                             |                                        |                    |                 |
|       |             |                     |                             |                                        |                    |                 |
|       |             |                     |                             |                                        |                    |                 |
|       |             |                     |                             |                                        |                    |                 |
|       |             |                     |                             |                                        |                    |                 |
|       |             |                     |                             |                                        |                    |                 |
|       |             |                     |                             |                                        |                    |                 |
|       |             |                     |                             |                                        |                    |                 |
|       |             |                     |                             |                                        |                    |                 |
|       |             |                     |                             |                                        |                    |                 |
|       |             |                     |                             |                                        |                    |                 |

After the system configuration settings, then can exit/close this setting page:

Then can click the site to start control the Video wall or matrix:

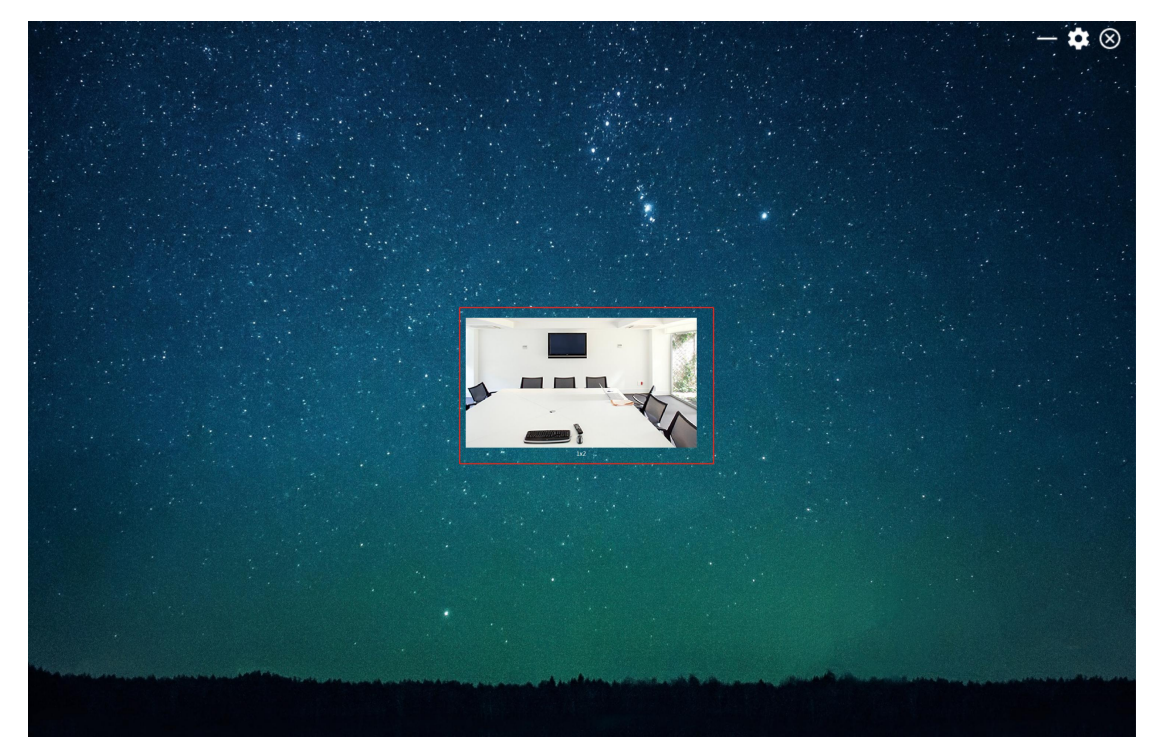

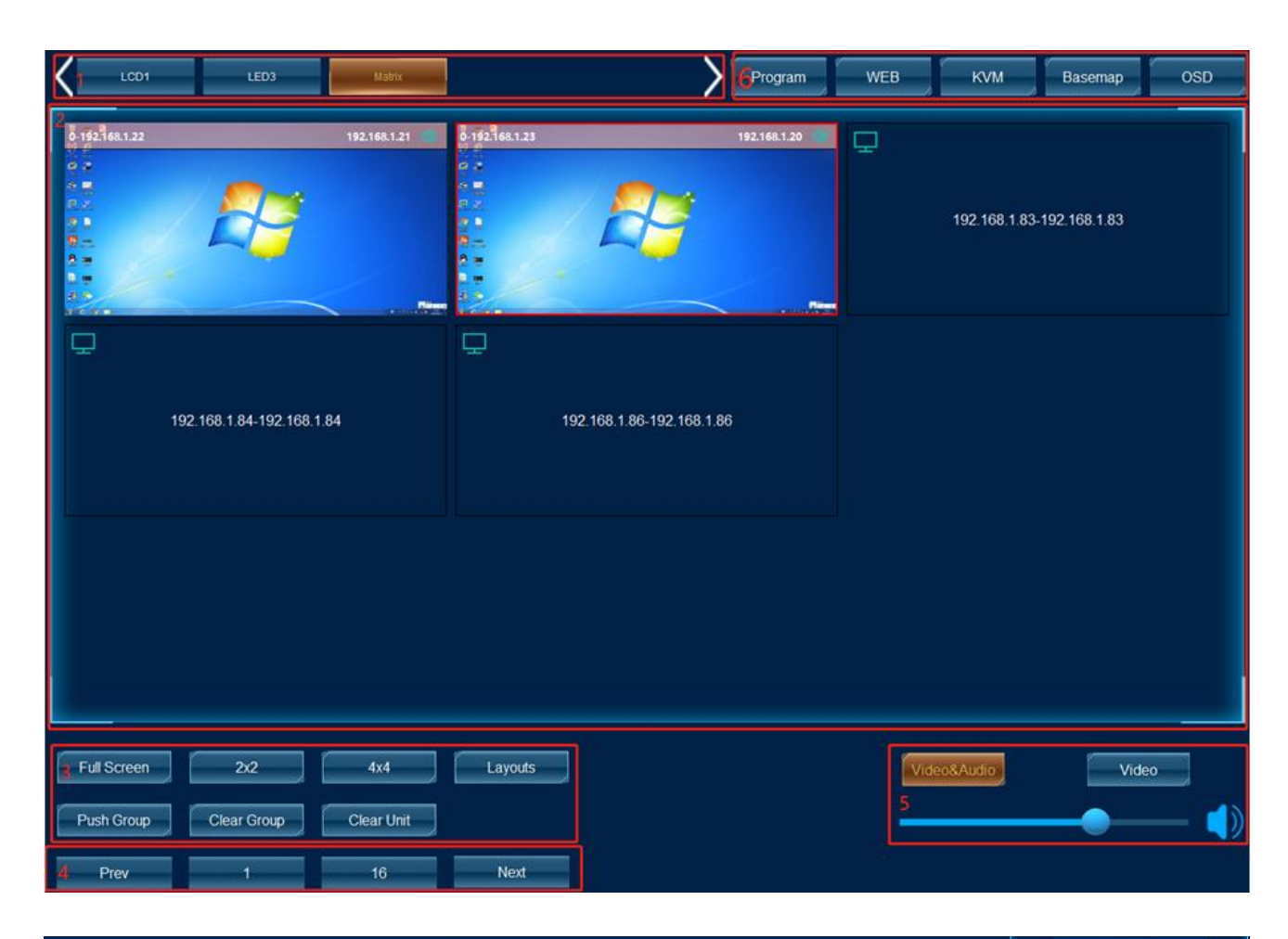

|       | Matrix      |                | Program WEB  | KVM Basemap OSD      | Scene<br>Scene Plane |
|-------|-------------|----------------|--------------|----------------------|----------------------|
| 1     | 92.168.1.21 | 0-192.168.1.23 | 192.168.1.20 |                      | ~                    |
| No.   | Name        | 0.1            |              | ×                    |                      |
| 1     | Scene_1     |                |              | 68.1.83-192.168.1.83 |                      |
| Scene | s           |                |              |                      |                      |
| All   | No.         |                | Name         |                      | Scene_0              |
|       | 0           |                | Scene_0      |                      |                      |
|       |             |                |              |                      |                      |
|       |             |                |              |                      |                      |
|       |             |                |              |                      |                      |
|       |             |                |              |                      |                      |
|       |             |                |              |                      |                      |
|       |             |                |              |                      |                      |
|       |             |                |              |                      |                      |
|       |             |                |              |                      |                      |
|       |             |                |              |                      |                      |
|       |             |                |              |                      |                      |
|       |             |                |              |                      |                      |
|       |             | Save Apply     | Delete       |                      |                      |

| <br>Enable Scen | e: Scene_0      |
|-----------------|-----------------|
|                 |                 |
|                 |                 |
|                 |                 |
|                 |                 |
|                 |                 |
|                 |                 |
|                 |                 |
|                 | RE-ST-SE AN AND |
|                 |                 |
|                 |                 |
|                 |                 |
|                 |                 |
|                 |                 |
|                 |                 |
|                 |                 |
|                 |                 |
| ОК              | Cancel          |

|        | Matri     | ix          |       |        |       | Pr       | ogram V     | VEB      | KVM Basemap OSD                        | Scene       |
|--------|-----------|-------------|-------|--------|-------|----------|-------------|----------|----------------------------------------|-------------|
|        | 192.168.1 | .21 🔹 0-192 |       |        | _     | 192.1    | 68.1.20     | ]        |                                        | Scene Plane |
| All Sc | enes      |             |       |        | Plan  | Scenes   |             | >        | <ul><li>38.1.83-192.168.1.83</li></ul> |             |
| All    | No.       | Name        |       |        | All   | No.      | Name        | Time(s)  |                                        |             |
|        | 0         | Scene_0     |       | Add    |       | 0        | Scene_0     | 10       |                                        | Scene_0     |
|        | 2         | Scene_1     |       | Delete |       | 2        | Scene 2     | 10       |                                        |             |
|        | 2         | Ocene_2     |       |        |       | 2        | occine_2    | 10       |                                        |             |
|        | 1.000     |             |       |        |       |          |             |          |                                        |             |
| No.    | Name      | e           |       |        |       |          |             |          |                                        | Scene_1     |
| 1      | Plan      | 1           |       |        |       |          |             |          |                                        |             |
| Time   | s) 10     |             |       |        |       |          |             |          |                                        |             |
|        |           |             |       | Save   |       |          |             |          |                                        |             |
| Plans  |           |             |       | Sce    | nes o | f the se | lected plan |          |                                        | Posta 2     |
| No     | Nom       | A Actio     |       | No     | N     | amo      | Timo/s      | <u>۱</u> |                                        | Scene_2     |
| 0      | Plan      | 0 ACUO      | Start | 0      | S S   | cene 0   | 10          |          |                                        |             |
|        |           |             |       | 1      | S     | cene_1   | 10          |          |                                        |             |
|        |           |             |       | 2      | S     | cene_2   | 10          |          |                                        |             |
|        |           |             |       |        |       |          |             |          |                                        |             |
|        |           |             |       | Delete |       |          |             |          |                                        |             |
|        |           |             |       |        |       |          |             |          |                                        |             |

| Video Conference<br>Remote | Power                   | Curtain       | Audio                                            |
|----------------------------|-------------------------|---------------|--------------------------------------------------|
| Audio+ Scale+ Select       | Auditorium OFF          | Auditorium    |                                                  |
| Audio- Scale Switch        | Auditorium OFF          | ON Stop OFF   |                                                  |
| Menu Return                | Showroom OFF            | Showroom      |                                                  |
| Call Hang Up               | Showroom<br>Panel Power | ON Stop OFF   |                                                  |
| Mute Layout Show           | Meeting Room1 OFF       | Meeting Room1 |                                                  |
| 4 5 6                      | Meeting Room1 OFF       | ON Stop OFF   |                                                  |
| 7 8 9                      | Meeting Room2 OFF       | Meeting Room2 |                                                  |
| 0     #     Dial Delete    | Meeting Room1 OFF       | ON Stop OFF   | Auditorium Showroom Meeting Meetin<br>Room1 Room |

#### 8. After Sales

#### 8.1 Warranty Information

The Company warrants that the process and materials of the product are not defective under normal use and service for 2 (2) year following the date of purchase from the Company or its authorized distributors.

If the product does not work within the guaranteed warranty period, the company will choose and pay for the repair of the defective product or component, the delivery of the equivalent product or component to the user for replacement of the defective item, or refund the payment which users have made.

The replaced product will become the property of the Company.

The replacement product could be new or repaired.

Whichever is longer, any replacement or repaired of the product or component is for a period of ninety (90) days or the remaining period of the initial warranty. The Company shall not be responsible for any software, firmware, information, or memory data contained in, stored in, or integrated with the product repaired by the customer's return, whether or not during the warranty period.

8.2 Warranty limitations and exceptions

Except above limited warranty, if the product is damaged by over usage, incorrectly use, ignore, accident, unusual physical pressure or voltage, unauthorized modification, alteration or services rendered by someone other than the Company or its authorized agent, the company will not have to bear additional obligations. Except using the product properly in the proper application or normal usage